## Przesyłanie dokumentów przez Elektroniczną Platformę Usług Administracji Publicznej (ePUAP)

- 1. Przejdź na stronę Elektronicznej Platformy Usług Administracji Publicznej (ePUAP) <u>https://epuap.gov.pl/wps/portal</u>
- 2. Zaloguj się lub załóż konto wg procedur określonych przez ePUAP.
- 3. Pośród katalogu spraw znajdź "Sprawy ogólne"

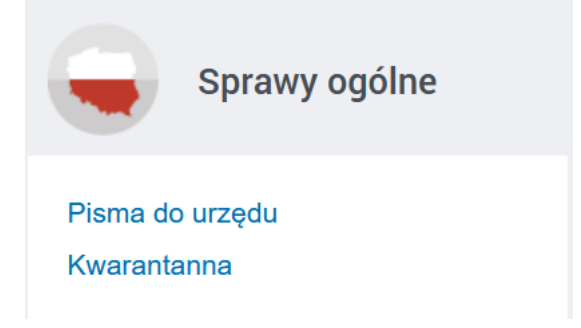

4. Kliknij w "Pisma do urzędu" i wybierz "Pismo ogólne do podmiotu publicznego"

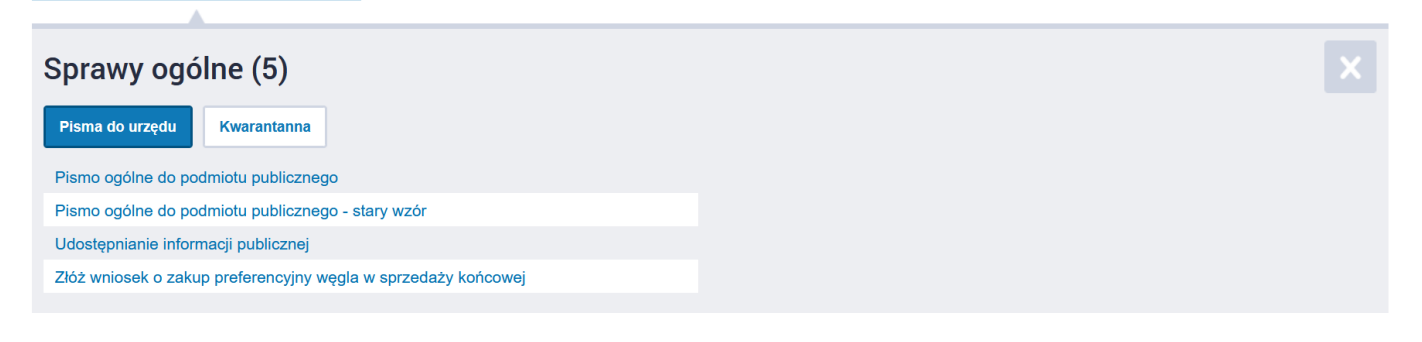

5. Kliknij "Załatw sprawę".

-

| Sprawy ogólne: Pisma do urzędu                                                                                                    | Zobacz inne sprawy |  |
|----------------------------------------------------------------------------------------------------|--------------------|--|
| Pismo ogólne do podmiotu publicznego                                                                                                    |                    |  |
| Pismo ogólne przeznaczone jest do tworzenia pism w postaci<br>elektronicznej wnoszonych za pomocą elektronicznej skrzynki podawczej<br>lub doręczanych przez podmioty publiczne za potwierdzeniem doręczenia,<br>w przypadkach gdy łącznie spełnione są następujące warunki:<br>• organ administracji publicznej nie określił wzoru dokumentu<br>elektronicznego umożliwiającego załatwienie danej sprawy,<br>• przepisy prawa nie wskazują jednoznacznie, że jedynym skutecznym<br>sposobem przekazania informacji jest jej doręczenie w postaci papierowej. | Załatw sprawę      |  |

| Nybierz urząd lub instytucję, do której składasz pismo *          | (j) * Pole obowiązkowe                                                                     |
|-------------------------------------------------------------------|--------------------------------------------------------------------------------------------|
| KRAJOWA IZBA DIAGNOSTÓW LABORATORYJNYCH (03-428 WARSZAWA, WOJ     |                                                                                            |
| Rodzaj pisma                                                      | (j) Wybierz rodzaj pisma. Napisz, czego dotyczy                                            |
| Nybierz rodzaj pisma, nadaj mu tytuł i opisz swoją sprawę         | w jakiej sprawie. Jeśli znasz numer sprawy,<br>możesz go dodatkowo podać w polu Tytuł pism |
| Rodzaj pisma *                                                    |                                                                                            |
| Wniosek 🗸                                                         |                                                                                            |
| [Vtuł pisma *                                                     |                                                                                            |
| Wniosek o aktualizacie art. 160 ustawy o Medvovnie Laboratorvinej |                                                                                            |
| Treść pisma *<br>Dzień dobry,                                     |                                                                                            |
| w załączeniu przesyłam wniosek aktualizacyjny.                    |                                                                                            |
|                                                                   |                                                                                            |
|                                                                   |                                                                                            |
|                                                                   |                                                                                            |
|                                                                   |                                                                                            |
|                                                                   |                                                                                            |
| Załączniki                                                        | (j <b>Rozmiar wszystkich załączników:</b> maksimum                                         |
|                                                                   | 150 MB.                                                                                    |

х

Rozszerzenie: .7z, .avi, .CAdES, .css, .csv, .dgn, .doc, .docx, .dwf, .dwg, .dxf, .geotiff, .gif, .gml, .gz, .gzip, .html, .jp2, .jpeg, .jpg, .m4a, .mp3, .mp4, .mpeg, .mpeg4, .mpg, .odp, .ods, .odt, .ogg, .ogv, .ott, .PAdES, .pdf, .png, .ppt, .pptx, .rng, .rtf, .svg, .tar, .tif, .tiff, .tls, .txt, .wav, .XAdES, .xhtml, .xls,

Wniosek art 160 nowy.pdf

Załącznik został prawidłowo dodany

Dodaj załącznik

(~)

7. Na dole strony kliknij dalej.

Odpowiedź dostaniesz na skrzynkę ePUAP (Gov). Chcesz ją dostać pocztą tradycyjną? Kliknij tutaj

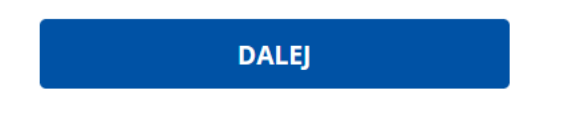

8. Wyświetli się podgląd zapisanego formularza

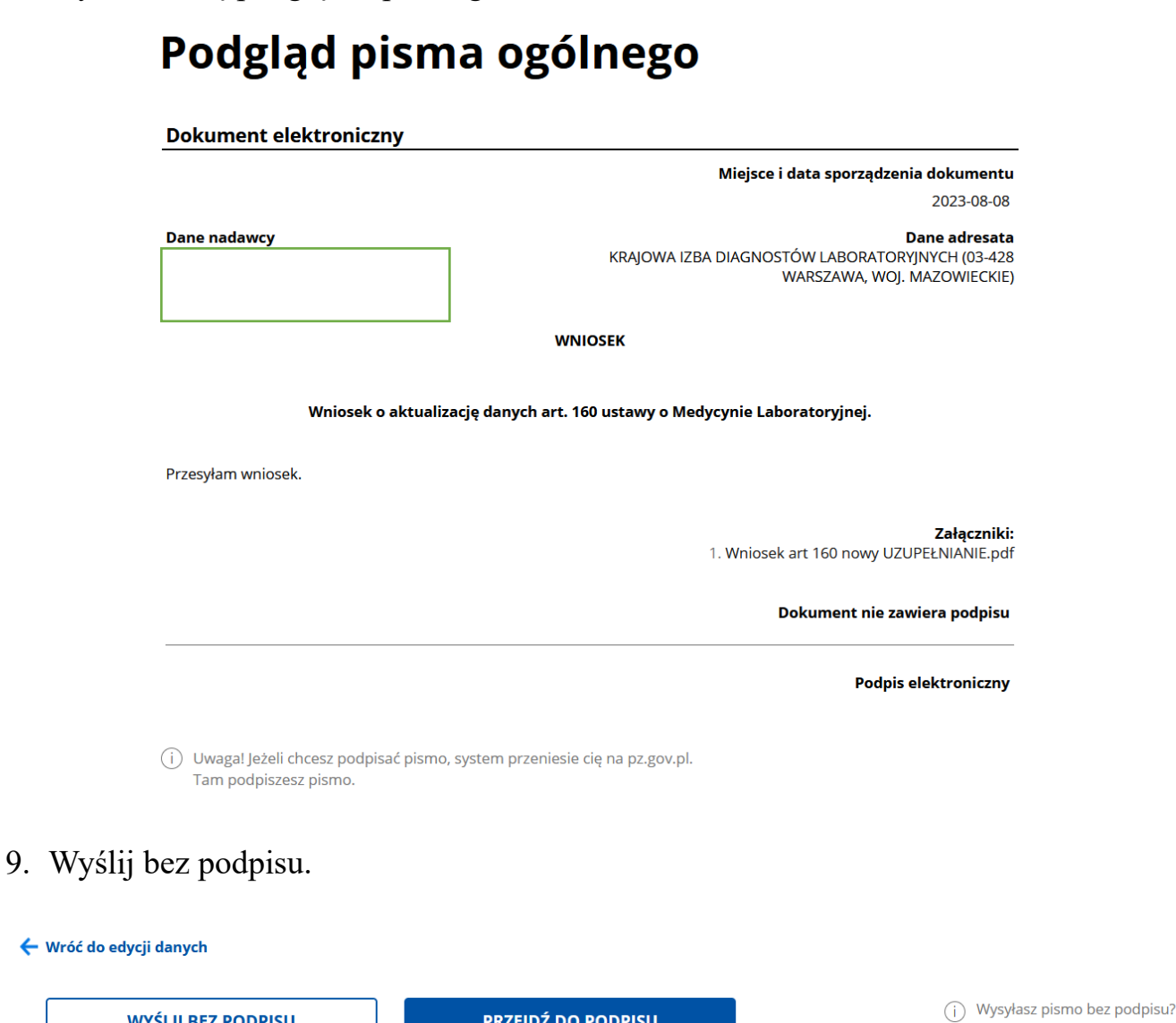

|  | r Kzejbz bor obriso | Pamiętaj, że niektóre procedury |
|--|---------------------|---------------------------------|
|  |                     | wymagają tego podpisu.          |
|  |                     |                                 |
|  |                     |                                 |

10. Po zakończeniu procedury otrzymasz komunikat oraz wiadomość e-mail, z informacją, że wniosek został przesłany.